Doc utilisateur Notilus Version PC

Documentation d'utilisation de Notilus à destination des utilisateurs

# Summary

| 1. | User connection on Notilus                                                                                                    |
|----|----------------------------------------------------------------------------------------------------|
| 2. | Notilus Home Page    4      2.1. Scrolling Menu    5                                                                                   |
| 3. | Entering TnE63.1. Preparing TnE63.2. Select TnE receipt73.3. Create an expense83.4. View TnE content103.5. Validate control discount10 |
| 4. | Checking an TnE or an advance payment request11                                                                                        |
| 5. | Profile User modification115.1. Personal Data115.2. Delegation validation of TnE12                                                     |
| 6. | TnE       12         6.1. Entry TnE       12         6.2. Control TnE       13         6.3. Controlled TnE       13                    |
| 7. | Denied TnE                                                                                                    |
| 8. | Delegation TnE validation                                                                                                    |
| 9. | Document manager                                                                                                    |

### 1. User connection on Notilus

Start a search engine (Google, Firefox, Edge) Internet Explorer isn't compatible with Notilus Enter the following link in the search bar (or Control + Click on the link): https://emeashiseido.mynotilus.cloud/#/login/auth

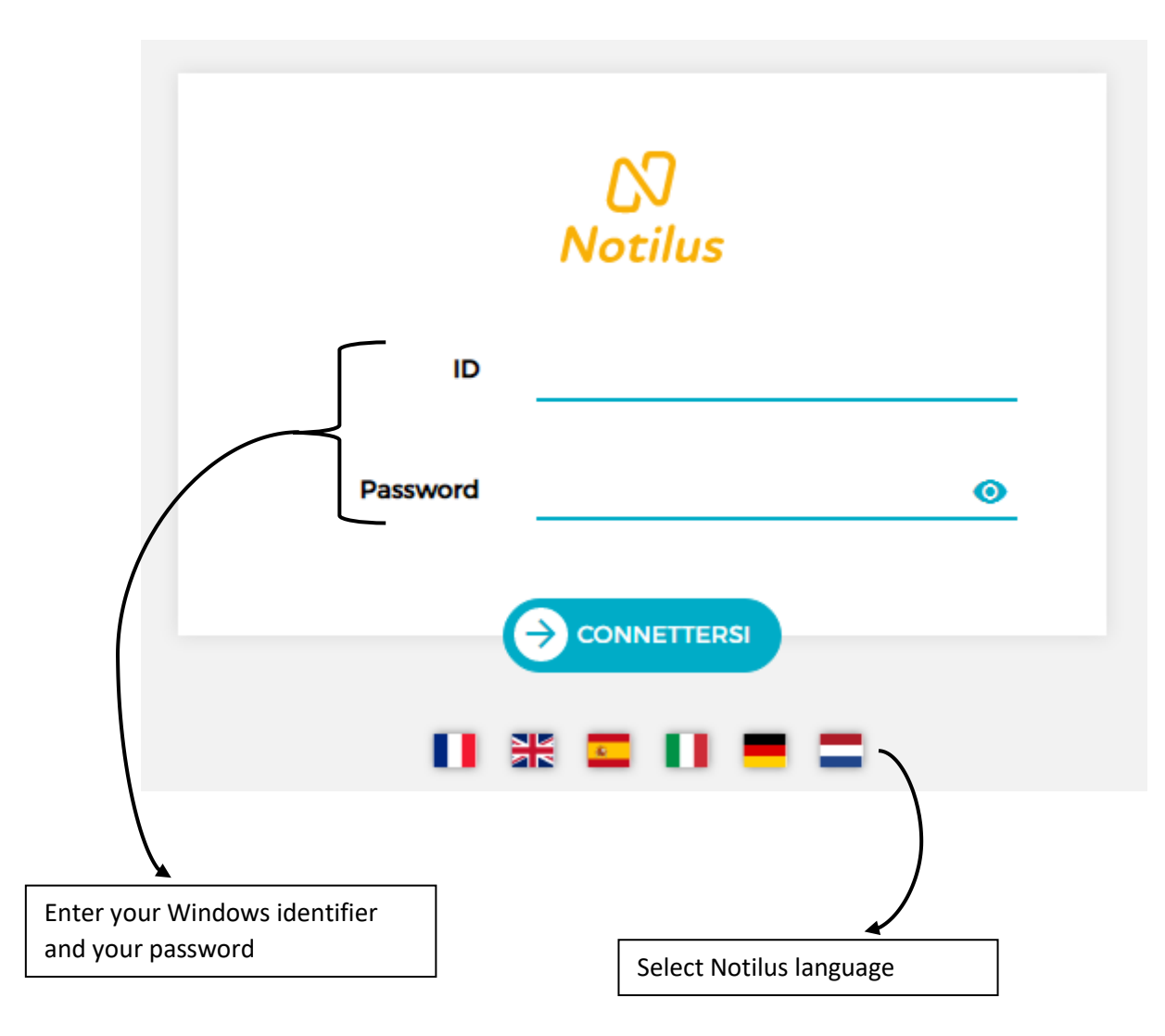

# 2. Notilus Home Page

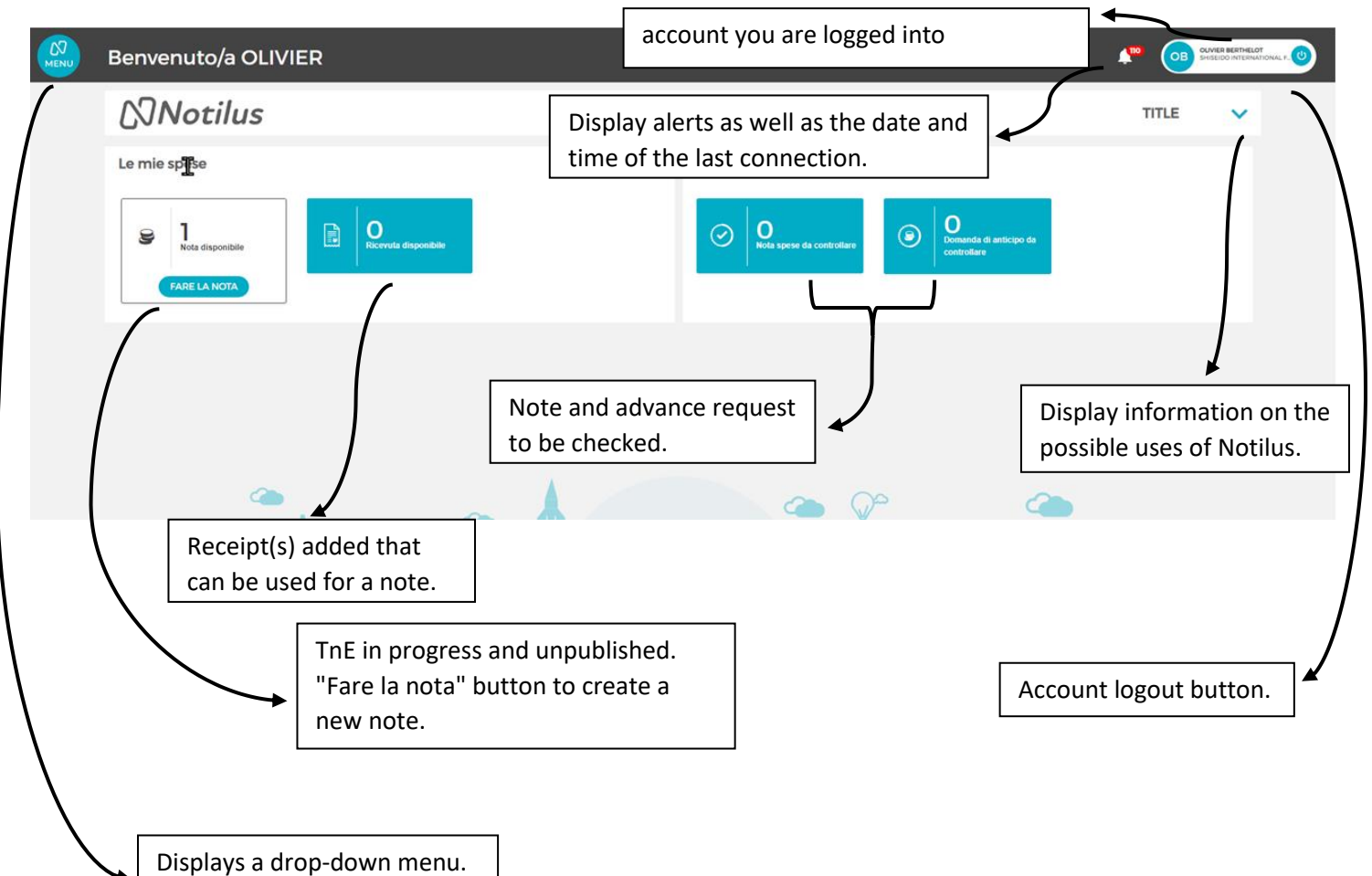

2.1. Scrolling Menu Click on to display the drop-down menu.

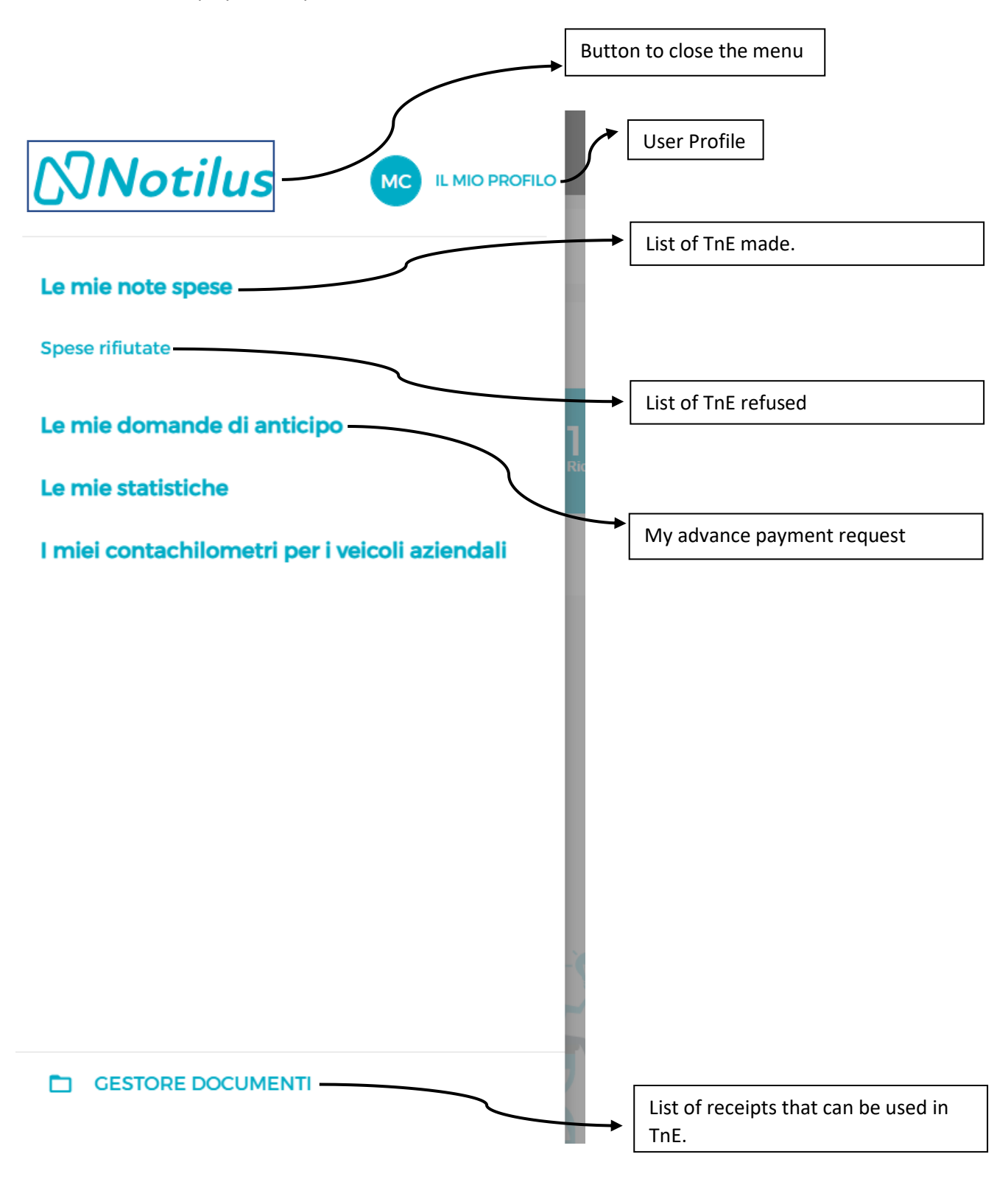

## 3. Entering TnE

On Home page, click on "Fare la nota".

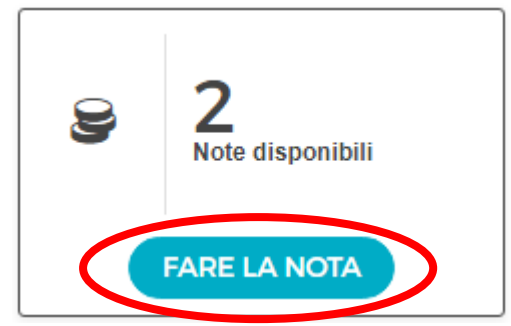

If the available TnE counter shows that other notes are being prepared, you will be able to complete this note by clicking on "Select this note". Otherwise you can create a new note.

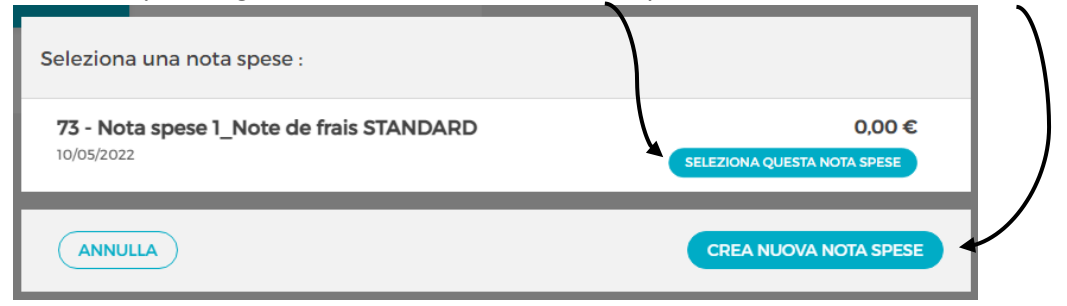

## 3.1. Preparing TnE

| Tipo di nota spese<br><b>Type de note</b> | 1_Note de frais STANDARD   | 0        |
|-------------------------------------------|----------------------------|----------|
| Informazioni sulla nota spese 1_1         | Note de frais STANDARD     |          |
| Data imputazione                          | 11/05/2022                 | <u> </u> |
| Servizio                                  | 95CIDCFINO - ITALY FINANCE |          |
|                                           |                            |          |
| ANNULLA                                   |                            |          |

Do not modify the charge date, it is automatically set to the date of creation of the note.

Data imputazione 11/05/2022

If the date does not correspond to today's, please click on the circled button and select it

The service is the area in which you work, it is automatically set to your work service.

Servizio 95CIDCFINO - ITALY FINANCE

If the service is not yours, please click on the circled button and select the service you belong to.

Click on for create the TnE.

| Click on for delete the TnE.                                              |                           |                                  |                        |
|---------------------------------------------------------------------------|---------------------------|----------------------------------|------------------------|
| 3.2. Select TnE receipt                                                   |                           |                                  |                        |
| Nota spese 1_Note de frais STANDARD n° <b>79</b> 🧪                        | Importo nota: 0,00 €      | Importo dovuto: 0,00 €           | ~                      |
| Ricevuta                                                                  |                           |                                  |                        |
| Nessuna spesa nella nota                                                  |                           |                                  |                        |
| ELIMINA LA NOTA                                                           |                           | ACCIUNCI UNA SPESA               | OTA SPESE AL CONTROLLO |
| Click on 💙 to edit the note creation set                                  | tings                     |                                  |                        |
| Click on 🗡 to view details of the note b                                  | eing entered.             |                                  |                        |
| Click on Treevuta to view unused receipts or                              | to add and select one.    |                                  |                        |
| Click on ecciunci una spesa to add a repor                                | t to the TnE              |                                  |                        |
| Click on <b>INOLTRA LA NOTA SPESE AL CONTROLLO</b> to se<br>in the note). | end the expense to the co | ontrol ( <i>an expense mus</i> t | t be present           |

| Sorting method by                              | y Date, Amount, Type.                                    |                                | Receipt already used in                                                                                                    | the              |
|------------------------------------------------|----------------------------------------------------------|--------------------------------|----------------------------------------------------------------------------------------------------|------------------|
| Di                                             | a integrare (2)                                          |                                | Utilizzata nella nota spese (0) 🗕                                                                                                    |                  |
| Data 🌥 Importo 🗢 Tipo 🜩                        |                                                          |                                | INTEGRA NELLA MIA NOTA SPESE                                                                                                    | AGGIUNGI UNA RIC |
| •                                              | 30/04/2022                                               | 740,80 €                       | ±e                                                                                                    | :                |
| •                                              | 05/05/2022                                               | 5.783,00 USD                   | The second second secon | *                |
|                                                |                                                          |                                |                                                                                                    |                  |
| Consiglio: una ricevuta di buona qualità rende | più semplice il riconoscimento dei dati e l'integrazione | degli stessi nella nota spese. | the state of the state of the s |                  |
| Receipt selected f                             | or expense.                                              | Dis                            | play of the content of                                                                                                    |                  |
|                                                |                                                          | the                            | selected receipt.                                                                                                    |                  |

The button INTEGRA NELLA MIA NOTA SPESE allows you to validate the use of a proof in the note, it will lead to part 3.3.

The button ( acciunci una Ricevuta) allows you to add a previously scanned receipt, it will take you to the page below.

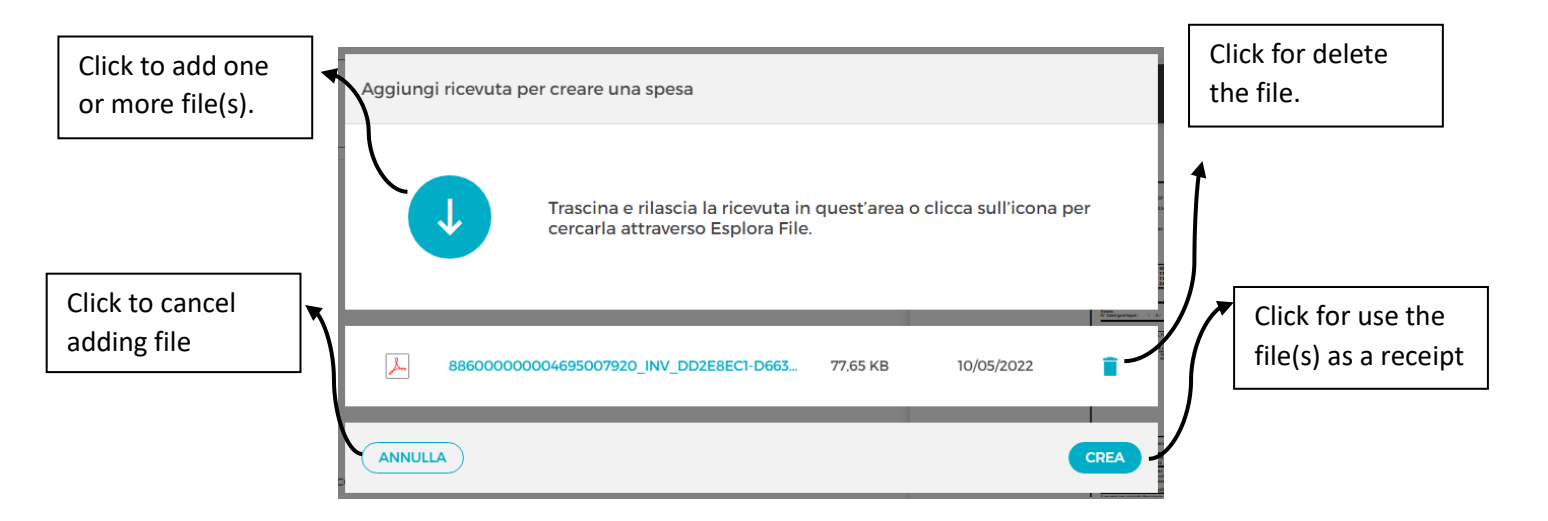

#### 3.3. Create an expense

| Tipo di                    | spesa                                  |                                                                       |                       |                                              |   |
|----------------------------|----------------------------------------|-----------------------------------------------------------------------|-----------------------|----------------------------------------------|---|
|                            | Date                                   | 30/04/2022                                                            | E .                   |                                              |   |
|                            | Туре                                   | Invit midi Milan                                                      |                       |                                              |   |
|                            |                                        |                                                                       |                       | Ricevuta Nessuna ricevuta                    |   |
| Click<br>If you            | on 🕂 Aq                                | c <mark>GIUNGI UNA RICEVUT,</mark><br>one, check the box <sup>1</sup> | if you have not v     | yet added the receipt of the note.           |   |
| The d<br>enter<br>Date     | ate must co<br>the date.<br>30/04/2022 | prrespond to the date                                                 | e of payment of the t | ticket. Click on the icon circled in red and | _ |
| Selec <sup>.</sup><br>Type | t the type o                           | f the TnE by clicking o                                               | on the circled area   |                                              |   |
|                            |                                        | × 🗈 🖻 📾 😕                                                             |                       | -                                            |   |
| Short<br>down              | cuts allow<br>list of usat             | you to find the type o<br>ble natures.                                | of your TnE more qu   | ickly. Click on the icon to display a drop-  |   |
| Depe                       | nding on th                            | e nature chosen, son                                                  | ne have additional in | formation to add to validate.                |   |

| Example Nature used: Lunch Invitation                                                                                                    |
|----------------------------------------------------------------------------------------------------|
| Gestion des invités                                                                                                    |
| Nombre d'invités 1                                                                                                    |
| Invité interne CHANUDET MARTIN 🛛 🖌 🖻 X                                                                                                    |
|                                                                                                    |
|                                                                                                    |
| Number of guests.                                                                                                    |
|                                                                                                    |
| Type of guest (internel or externel to shireide) as well as the person                                                                                                    |
| Invita Ospite interno                                                                                                    |
|                                                                                                    |
|                                                                                                    |
| Informazioni su INVIT_MIDI MILA - Invit midi Milan                                                                                                    |
| Country IT - ITALY                                                                                                    |
| Actual amount         50         EUR - Euro (©)                                                                                                    |
| VAI on receipt 1070 4.55 X                                                                                                    |
|                                                                                                    |
|                                                                                                    |
| Country in which the invoice was paid                                                                                                    |
| Country IT - ITALY                                                                                                    |
|                                                                                                    |
| Total amount to be paid.                                                                                                    |
| Actual amount 50                                                                                                    |
|                                                                                                    |
| VAT applied on the amount inercentage and added amount inress the cross if no tax is applied                                                                                                    |
| VAT applied on the amount, percentage and added amount, press the cross in no tax is applied.                                                                                                    |
|                                                                                                    |
|                                                                                                    |
| Allows you to justify the type and purpose of the expense.                                                                                                    |
| Comment                                                                                                    |
|                                                                                                    |
|                                                                                                    |
| Click on <b>Click</b> on <b>Click</b> on <b>C</b> |
|                                                                                                    |
| Click on 🕒 CONFERMA E ACCIUNCI to validate the expense and create a new expense.                                                                                                    |
|                                                                                                    |
| Click on <b>CONFERMA</b> to validate all the information entered.                                                                                                    |

|     | 3.4.                           | View Tn                    | content   |                             |            |                       |                              |            |              |
|-----|--------------------------------|----------------------------|-----------|-----------------------------|------------|-----------------------|------------------------------|------------|--------------|
|     | Edit TnE inf                   | ormation                   | ]         |                             | View TnE   | information           |                              |            |              |
|     | Nota spese 1_STAN              | IDARD expense report       | : n° 79 🖍 | Importo nota: 50            | 0,00 €     | Importo dovuto: 50,00 | ¢                            | <b>~</b> ~ |              |
|     | Ricevuta                       |                            |           |                             |            |                       |                              |            |              |
|     | 1 spesa/e nella nota           |                            |           |                             |            |                       |                              |            |              |
| _   | Data 🚽 Importo 🖨               | Voci di spesa 🗢 Ricevute 🗢 |           |                             |            |                       |                              |            |              |
|     | (X) Invit midi M<br>30/04/2022 | Ailan                      |           |                             |            |                       | 50,00                        | •          |              |
| / L | Servizio : 95CI                | CFINO - ITALY FIN          |           |                             |            |                       | RICEVUTA                     | )          | $\mathbf{i}$ |
| (   | ELIMINA LA NOTA                |                            |           |                             |            | AGGIUNGI UNA SPESA    | INOLTRA LA NOTA SPESE AL C   | CONTROLLO  |              |
|     | Expense                        | e list.                    |           | Presence of re<br>required. | eceipt     |                       | View expense<br>information. |            | ]            |
|     |                                |                            |           | Add                         | a new expe | nse.                  | Delete the e                 | expense.   | _<br>/       |

Click on **INOLTRA LA NOTA SPESE AL CONTROLLO** to send the expense to the control.

# 3.5. Validate control discount

| noltra la nota spese al controllo | Firmatario                 | Notifica via e-mail                |
|-----------------------------------|----------------------------|------------------------------------|
| Manager's approval                | PASTORELLI GIUSEPPE (1021) |                                    |
| Accounting approval               | Accounting validation 95C  |                                    |
| INULLA                            |                            | INOLTRA LA NOTA SPESE AL CONTROLLO |
|                                   |                            |                                    |
|                                   | Select                     | the steps on which you want to     |

Click on **INOLTRA LA NOTA SPESE AL CONTROLLO** to send the note to the control.

## 4. Checking a TnE or an advance payment request

Click on the expense or the payment request to check.

|   | $\odot$           | O<br>Nota spese da controllare         | ۲                  | O<br>Domanda di anticipo da<br>controllare |                             |                                      |   |
|---|-------------------|----------------------------------------|--------------------|--------------------------------------------|-----------------------------|--------------------------------------|---|
| _ |                   | TnE or Payment ro<br>by your collabora | equest sen<br>tor. | t <b>v</b>                                 |                             |                                      |   |
|   | 1 nota spese d    | la controllare                         |                    |                                            |                             | Filtra                               | Ŧ |
|   | 🗹 L'elemento è st | tato selezionato                       |                    |                                            | CONTATTARE IL COLLABORATORE | RIFIUTA CONFERM                      |   |
| r |                   | 78 - MARTIN CHANUDET                   |                    |                                            |                             | 54,00 €<br>MODIFICA DELLA NOTA SPESE | ~ |
|   |                   | Allarmi                                |                    | Fasi di convalida                          | Pannello della nota         |                                      |   |
|   | 1 spesa/e         | e nella n <b>ata, o</b> avvertenza/e   |                    |                                            |                             |                                      |   |
|   |                   |                                        | _                  |                                            |                             |                                      |   |
|   | Select            | TnE or payment                         |                    |                                            |                             |                                      |   |
|   | reques            | st(s)                                  |                    |                                            |                             |                                      |   |
| 1 | By select         | ting the TnE or paym                   | ent reques         | t(s), the buttons ap                       | pear                        |                                      |   |

Click on **CONFERMA** to validate the TnE or payment request.

Click on **RIFIUTA** to refuse the TnE or payment request.

Click on **CONTATTARE IL COLLABORATORE** to contact the collaborator responsible for the TnE or the payment request.

## 5. Profile User modification

### 5.1. Personal Data

| ESTRAI DATI PERSONALI            |                     |      | MC                |            |                          |   |
|----------------------------------|---------------------|------|-------------------|------------|--------------------------|---|
| Titolo 🖲                         | Sig.                | ×_ 0 | Lingua 🖲          | Français   |                          | × |
| Nome 🖲                           | MARTIN              |      | Nazionalità 🖲     | FR - FRAN  | CIA                      | ٩ |
| Cognome 🖲                        | CHANUDET            |      | Data di nascita 🖲 | 14/12/2001 |                          | 0 |
|                                  |                     |      | Sesso 🖲           | ODonna     | <ul> <li>Uomo</li> </ul> | 0 |
|                                  |                     |      |                   |            |                          |   |
| Pesponsahili dell'inserimen      | to (0)              |      |                   |            |                          |   |
| Accesso profilo e carte di pagam | nento 🥑 Autorizzato |      |                   |            |                          |   |

You can change your title, first name, last name, language, nationality, date of birth and gender.

Click on to save your personal data.

### 5.2. Delegation validation of TnE

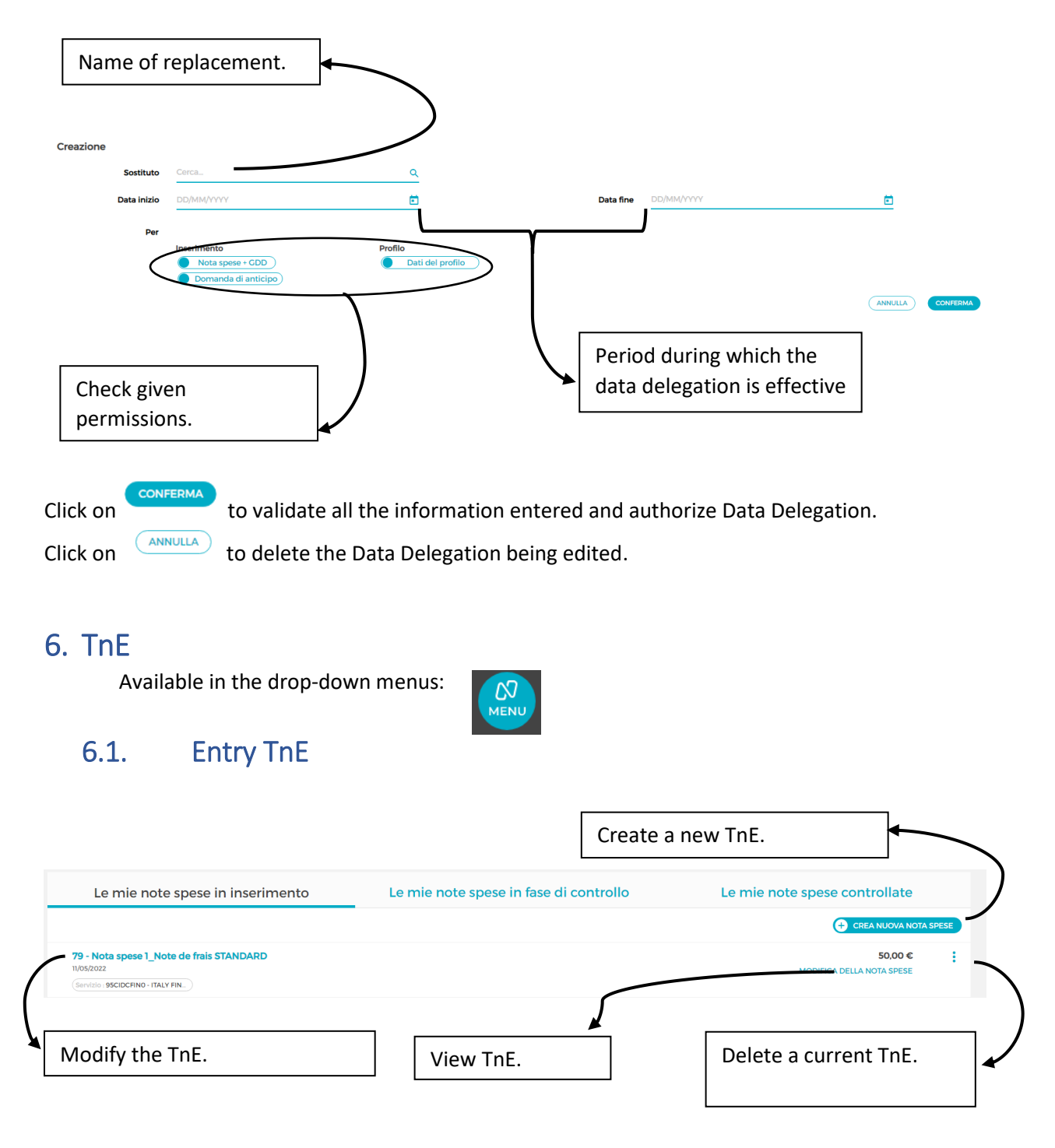

# 6.2. Control TnE

|                                                                                            |                                        | Amount of the TnE.                     |
|--------------------------------------------------------------------------------------------|----------------------------------------|----------------------------------------|
| Le mie note spese in inserimento                                                           | Le mie note spese in fase di controllo | Le mie note spese controllate          |
| 79 - Nota spese 1_Note de frais STANDARD<br>1/05/2022<br>Servizio : 95CIDCFINO - ITALY FIN | <b>k</b>                               | 50,00 €<br>MODIFICA DELLA NOTA SPESE   |
| View content of the<br>TnE.                                                                | View the TnE.                          | Displays the steps of the TnE control. |

# 6.3. Controlled expense report

|                  | Le mie note spese in inserimento                                                               | Le mie note spese in fase di controllo | Le mie note spese controllate                                 |
|------------------|------------------------------------------------------------------------------------------------|----------------------------------------|---------------------------------------------------------------|
| $\left( \right)$ | 72 - Nota spese 1_Note de frais STANDARD<br>10/05/2022<br>Sarvizio analitico - 95CIDCFINO - L_ | •                                      | 0,00 €<br>RIFUTATA II 10/05/2022<br>MODIFICA DELLA NOTA SPESE |
| <b>`</b>         | View content of<br>the TnE.                                                                    | View the TnE.                          | Displays the steps of the TnE control.                        |

## 7. Denied TnE

|                  | 2 spese rifiut      | 2 spese rifiutate da trattare                                                                                          |        |                           |  |  |  |  |
|------------------|---------------------|----------------------------------------------------------------------------------------------------|--------|---------------------------|--|--|--|--|
|                  | 🖌 Tutti gli elem    | enti sono selezionati                                                                                                  | ELIMNA | IMPORTA IN UNA NOTA SPESE |  |  |  |  |
|                  |                     | Téléphone<br>10/05/2022<br>Rinviato il 10/05/2022 da GIUSEPPE PASTORELLI.<br>Motivo del rifluto: erreur                |        | 15,99 €                   |  |  |  |  |
| $\left( \right)$ | ■ 🎱                 | Entretien (Véh. Société)<br>10/05/2022<br>Rinviato il 10/05/2022 da GIUSEPPE PASTORELLI.<br>Motivo del rifluto: erreur |        | 500,00 €                  |  |  |  |  |
|                  | Denied <sup>-</sup> | TnE                                                                                                    |        |                           |  |  |  |  |

Select expense to get the option to delete or import it into a new TnE in order correct it.

ELIMINA IMPORTA IN UNA NOTA SPESE

## 8. Delegation TnE validation

RICHIEDERE UN ANTICIPO Click on to create a new payment request. Domanda di anticipo Domanda del 11/05/2022 EUR - Euro (€) Importo 4 Modo di pagamento ANNULLA Advance amount. Montant 500.99 Type of currency, press the circled button and select the desired currency EUR - Euro (€) Transfer mode, choose between Transfer and Virement by pressing the circled button. Modo di pagamento Seleziona... Allows you to justify the purpose of the advance request. car overhaul Nota INOLTRA LA DOMANDA AL CONTROLLO to submit payment request. Press Display of payment request validation steps.

| Domanda di anticipo                            |                              | Importo: 500,99 €               |
|------------------------------------------------|------------------------------|---------------------------------|
| Fasi di convalida                              |                              |                                 |
| Fase                                           | Firmatario                   |                                 |
| Inoltro della domanda di anticipo al controllo |                              |                                 |
| 1 Manager's approval                           | PASTORELLI GIUSEPPE (1021)   |                                 |
| 2 Gestore degli anticipi                       | PASTORELLI GIUSEPPE (1021)   |                                 |
|                                                |                              |                                 |
| ANNULLA                                        |                              | INOLTRA LA DOMANDA AL CONTROLLO |
|                                                |                              |                                 |
| Press INOLTRA LA DOMANDA AL CONTROLL           | o to submit payment request. |                                 |

The payment request is added to the list and waiting for control.

| / | l domanda o | di anticipo                                  |                                         |
|---|-------------|----------------------------------------------|-----------------------------------------|
| / | Numero 🖨    | Data 🚽 Importo 🗢 Stato 🜩                     |                                         |
|   | ×           | Domanda in attesa di convalida<br>10/05/2022 | Importo richiesto 500,99 € ✓            |
| * |             |                                              |                                         |
|   | Sortii      | ng methods.                                  | Displays request information and steps. |

# 9. Document manager

List of scanned documents that can be used on an expense report.

| ati (197,17 KB)                                                  |                                                                                                    |                                                                                                    |                                                                                                    |
|------------------------------------------------------------------|----------------------------------------------------------------------------------------------------|----------------------------------------------------------------------------------------------------|----------------------------------------------------------------------------------------------------|
| i600000004713007896_INV_FF537D47-BA69-41E4-BADD-9904644F3ADC.pdf | 197.17 KB                                                                                                    | 10/05/2022                                                                                                    |                                                                                                    |
| ble for                                                          |                                                                                                    |                                                                                                    |                                                                                                    |
| to make the hutton                                               | pear. The ch                                                                                                    | ecked document(                                                                                                    | s) will then he de                                                                                                    |
|                                                                  | hati (197.17 KB)<br>8600000004713007896_INV_FF537D47-BA69-41E4-BADD-9904644F3ADC.pdf<br>ble for<br>to make the button | hati (197.17 KB)         86000000004713007896_INV_FF537D47-BA69-41E4-BADD-9904644F3ADC.pdf       197.17 KB         ble for | hati (197.17 KB)         86000000004713007896_INV_FF537D47-BA69-41E4-BADD-9904644F3ADC.pdf       197.17 KB       10/05/2022         ble for |